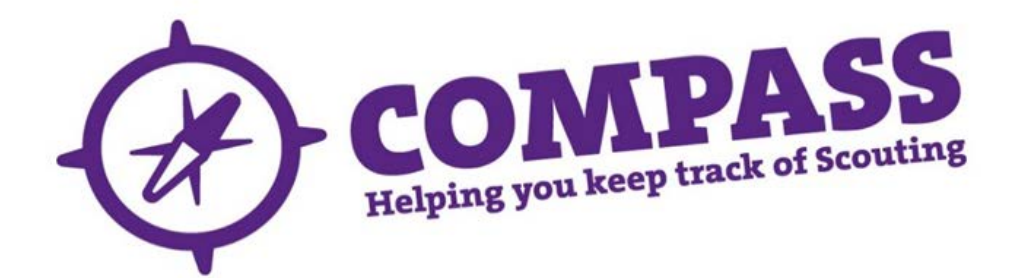

## User guide:how to retrieve your username for Compass

Roles:All

Process overview: This process allows users to retrieve their lost or forgotten Compass username.

## Process: how to retrieve your username for compass

1 Go to the Compass<u>login page</u>. This should display the following screen:

|       |                                                                                                    | 1.10               |       |
|-------|----------------------------------------------------------------------------------------------------|--------------------|-------|
| LOOIN |                                                                                                    |                    | <br>A |
| 1     |                                                                                                    |                    |       |
|       | Username                                                                                                    |                    |       |
|       |                                                                                                    |                    |       |
|       | Password                                                                                                    |                    |       |
|       |                                                                                                    |                    |       |
|       | Submit                                                                                                    |                    |       |
|       | Not already registered? Register for                                                                                                    | your account       |       |
|       | Encoded and the second and a finite second second s | fornatten username |       |

On this page please click on the 'Retrieve forgotten username' link.

2 On the page displayed, enter your membership number and click 'Submit'.

|    | WHAT WE DO | GET INVOLVED      | NEWS                      | EVENTS                           | CAMPAIGNS           | OUR CENTRES          | SHOP       | INSURANCE          | MEMBERS          |    |
|----|------------|-------------------|---------------------------|----------------------------------|---------------------|----------------------|------------|--------------------|------------------|----|
| 1  | RETRIE     | VE USI            | RN                        | AME                              | 1                   |                      |            |                    |                  |    |
| J. | . Kr       | 11 1              |                           | - den de ser                     |                     |                      |            | <u> </u>           | N.               |    |
|    |            | Enter y           | our membe<br>ership Nu    | rship number<br>mber             | below and hit su    | bmit to receive a re | eminder en | iail of your Usern | ame.             |    |
|    |            | Your me<br>cannot | embership i<br>exceed 8 d | number can b<br>ligits in length | e entered with le   | ading zeros e.g. 00  | 012345 or  | no leading zero    | s e.g. 12345. It |    |
|    |            | Subr              | nit:                      | ered? Registe                    | er for your account | t.                   |            |                    |                  |    |
|    |            | Already           | have an a                 | ccount? Sign                     | into your account   |                      |            |                    |                  |    |
|    |            | Forgott           | en your pa                | ssword? Res                      | et your password    |                      |            |                    |                  | 20 |

- 3 If the membership number is valid, the below page will be displayed. The 'Security question' is the one you entered when registering for Compass. Please ensure that the information you enter is correct as per the data held on your record on Compass:
  - Date of birth.
  - Postcode.
  - Email address.
  - Security answer.

|                              | Cocoute     | A A A click to donate                    | s 💆 🖬 🕈                   | earch                                   | Site                   | ← GO                          |     |
|------------------------------|-------------|------------------------------------------|---------------------------|-----------------------------------------|------------------------|-------------------------------|-----|
|                              | be prepared |                                          |                           |                                         |                        | Osearch your<br>Scout group h | ете |
|                              | WHAT WE DO  | GET INVOLVED NEWS                        | EVENTS CAMPAIG            | NS OUR CENTRES                          | SHOP INSURANCE         | MEMBERS                       |     |
|                              | 1           |                                          | 1                         | - 3                                     |                        |                               |     |
| 1                            | RETRIE      | VE USERNAM                               | 1E                        | · ) · · · · · · · · · · · · · · · · · · | -                      | 1                             |     |
| T Wiss                       | No. Star    | 19 19 19 19 19 19 19 19 19 19 19 19 19 1 |                           |                                         |                        |                               |     |
|                              |             | Date of Birth                            |                           |                                         |                        |                               |     |
| •                            |             | Enter in the format o                    | ld/mm/yyyy, for example   | e the 1st of May 1950 sho               | uld be 01/05/1950.     |                               |     |
|                              |             | Post Code                                |                           |                                         |                        |                               |     |
|                              | 5           | Enter your post code                     | which you believe is hel  | d in our records.                       |                        |                               |     |
|                              |             | Email Address                            |                           |                                         |                        |                               |     |
|                              |             | found.                                   | ess that you believe is h | eid in our records. Your u              | sername will be emaile | ed to this address if         | /   |
| 66,000 girls<br>and nearly   |             | Security Question<br>Scouts              |                           |                                         |                        |                               |     |
| 50,000 female<br>leaders     | e           | Security Answer                          |                           |                                         |                        |                               |     |
| the everyday<br>adventure of |             | Enter your security a                    | nswer,                    |                                         |                        |                               |     |
| Scouting                     |             | Submit                                   |                           |                                         |                        |                               |     |

- 4 Once you have clicked the 'Submit' button:
  - If any of the details entered are not valid, you will see an error message in red highlighting which information needs to be re-entered or corrected (see example below).

| RETRIE   | VE USERNAME                                                                                                    |
|----------|----------------------------------------------------------------------------------------------------|
| 1 133 11 | the second second secon |
|          |                                                                                                    |
|          | Date of Birth                                                                                                    |
|          | Enter in the format dd/mm/www. for example the 1st of May 1950 should be 01/05/1950.                                                                                                    |
|          | Please provide a valid Date of Birth in the format dd/mm/yyyy.                                                                                                    |
|          |                                                                                                    |
|          | Postcode                                                                                                    |
|          | Enter your part rade which you believe in held in our recercte                                                                                                    |
|          | The Postcode field is required.                                                                                                    |
|          |                                                                                                    |
|          | Email Address                                                                                                    |
|          |                                                                                                    |
|          | Enter the email address that you believe is held in our records. Your username will be emailed to th<br>address if found.                                                                                                    |
|          | The Email Address field is required.                                                                                                    |
|          |                                                                                                    |
|          | Security Question                                                                                                    |
|          | Houle a Malder Name                                                                                                    |
|          | Security Answer                                                                                                    |
|          | Gilwell                                                                                                    |
|          | Enter your security answer.                                                                                                    |
|          |                                                                                                    |
|          | Submit                                                                                                    |
|          | Already have an account? Sign into your account                                                                                                    |
|          | Forgotten vour username? Retrieve forgotten username                                                                                                    |
|          | rogotten your openanter, kentere rogotten beenante                                                                                                    |

• If all the details are valid, the system will display the following page and send your username to the email address recorded on your record in Compass.

| be prepared                                                                                                    | click to donate                                                                                                    | Search                  | Site Site         | ch your<br>it group here |
|----------------------------------------------------------------------------------------------------|----------------------------------------------------------------------------------------------------|-------------------------|-------------------|--------------------------|
| O<br>GET IN<br>SYSTEM ME<br>GET IN<br>SYSTEM ME<br>GEOOG girls<br>and nearly<br>sc.ooo female<br>leaders<br>currently enjoy<br>the everyday<br>and severyday | NOLVED NEWS EVENTS CAM<br>ESSAGE<br>Your username has been sent to you<br>Already have an account? Sign into y<br>Forgotten your username? Retrieve f<br>Forgotten your password? Reset you | PAIGNS OUR CENTRES SHOP | INSURANCE MEMBERS |                          |

5 Click on the 'Sign into your account' link (as shown above) to go to the login page and sign in.